# Receiving NOAA weather Satellites Images using an RTL-SDR Dongle.

Rohit R. Bhosale (VU2MIB) (email: vu2mib@gmail.com)

The Automatic Picture Transmission (APT) system is an analogue image transmission system developed for use on weather satellites. It was introduced in the 1960's and over four decades has provided image data to relatively low-cost user stations at locations in most countries of the world. A user station anywhere in the world can receive local data at least twice a day from each satellite as it passes overhead. Their reception can be done using low cost DVB-T USB sticks containing the RTL820T or RTL820T2 chipset (figure 2) along with a QFH, Turnstile or Double Cross Antenna (figure 3), which can be homebrewed from PVC pipes, copper or coaxial cable.

As of July 2016, there are three NOAA APT satellites in service: NOAA 15, NOAA 18 and NOAA 19.

#### **Essential Software**

**SDRSharp** is a freeware Software Defined Radio interface which allows us to tune into the desired frequency. It is now distributed under the *Airspy* banner, and can be downloaded from their website at

# http://airspy.com/download/

When you have downloaded *SDRSharp*, extract it into the folder where you wish to store it.

**Orbitron** is a satellite tracking system for radio amateur and observing purposes. It's also used by weather professionals, satellite communication users, astronomers, UFO hobbyist and even astrologers.

*Orbitron* shows the positions of satellites at any given moment (in real or simulated time). It's **free** (Cardware), and it's probably one of the easiest and most powerful satellite trackers. It can be downloaded from

# http://www.stoff.pl/

**WXtoImg** is a fully automated APT and WEFAX weather satellite (wxsat) decoder. The software supports recording, decoding, editing, and viewing on all versions of Windows, Linux, and Mac OS X.

http://www.wxtoimg.com/

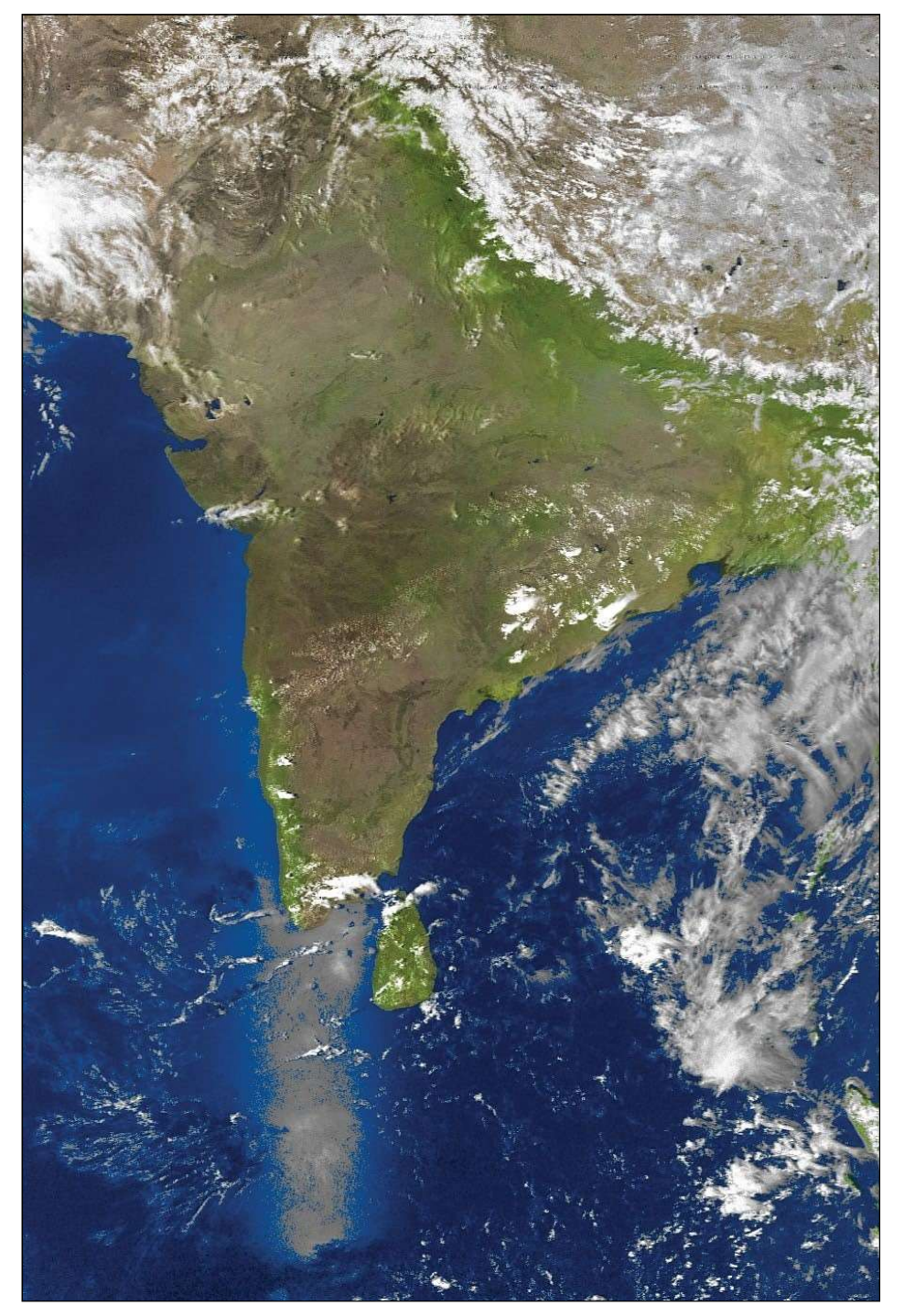

Figure 1 - This NOAA 19 image has been processed as MSA in WXtoImg

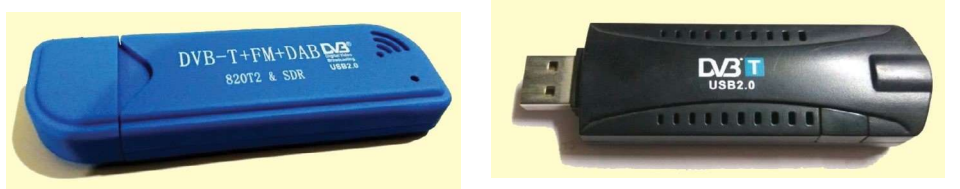

Figure 2 - A DVB-T dongle with RTL2832U, RTL820T or RTL820T2 chipset for reception.

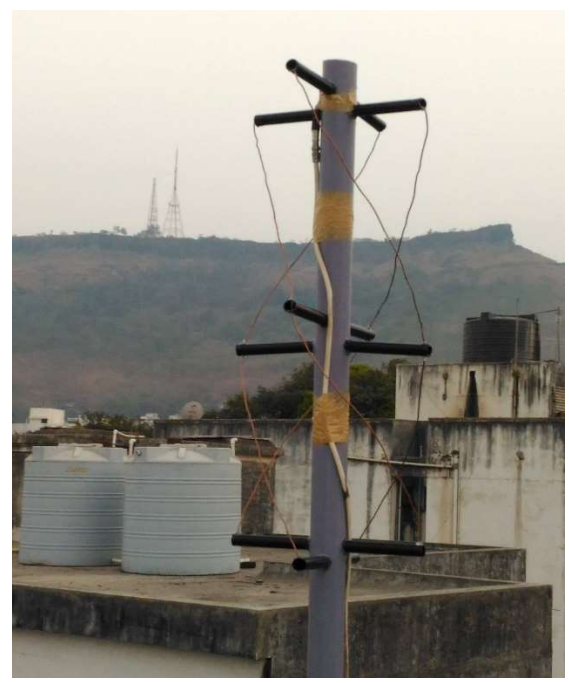

Figure 3 – VU2MIB homebrew QFH antenna for NOAA reception

*WXtoImg* is now in the public domain (free) as explained in the previous issue <sup>[1]</sup> of *GEO Quarterly*.

**VB-Cable** (Virtual Audio Cable) is an audio driver that will port the audio from *SDRSharp* directly into *WXtoImg* for live decoding. You can download VB-Cable from

### http://vb-audio.pagesperso-orange.fr/Cable/

After downloading and installing VB-Cable, open Windows Control Panel and double-click 'Sound'. The *Sound Manager* panel shown in figure 4 should appear.

| Recording Sound                      | ids Communications                                                                                                    |                                                                                                    |
|--------------------------------------|----------------------------------------------------------------------------------------------------|----------------------------------------------------------------------------------------------------|
| olayback device b                    | pelow to modify its settings:                                                                                          |                                                                                                    |
| Speakers<br>Realtek High             | Definition Audio                                                                                                    |                                                                                                    |
| CABLE Input<br>VB-Audio Vir<br>Ready | rtual Cable                                                                                                    |                                                                                                    |
|                                      |                                                                                                    |                                                                                                    |
|                                      |                                                                                                    |                                                                                                    |
|                                      |                                                                                                    |                                                                                                    |
|                                      |                                                                                                    |                                                                                                    |
|                                      | Recording Sour<br>Dayback device to<br>Speakers<br>Realtek High<br>Default Devi<br>CABLE Input<br>VB-Audio Vi<br>Ready | Recording Sounds Communications<br>playback device below to modify its settings:<br>Speakers<br>Realtek High Definition Audio<br>Default Device<br>CABLE Input<br>VB-Audio Virtual Cable<br>Ready |

Figure 4 - The Windows Sound Manager playback tab

Set the default playback device as **Speaker**. This will allow you to mute the speaker while a satellite signal is recorded in the background using *Virtual Audio Cable*.

Set the default Recording device (figure 5) as **CABLE Output**. By setting VB-Cable as default recording device, *WXtoImg* will port the audio directly from the SDR's audio output.

|           | ording device below to modify its settings:              |            |
|-----------|----------------------------------------------------------|------------|
| 1         | Microphone<br>Realtek High Definition Audio<br>Ready     |            |
|           | CABLE Output<br>VB-Audio Virtual Cable<br>Default Device |            |
|           |                                                          |            |
|           |                                                          |            |
|           |                                                          |            |
| Configure | Set Default                                              | Properties |

Figure 5a - The Windows Sound Manager recording tab

| neral Listen Levels                                         | Advanced                                 |
|-------------------------------------------------------------|------------------------------------------|
| Default Format<br>Select the sample rate<br>in shared mode. | and bit depth to be used when running    |
| 2 channel, 24 bit, 480                                      | 00 Hz (Studio Quality) 🔹                 |
| Exclusive Mode                                              |                                          |
| Allow applications                                          | to take exclusive control of this device |
| Give exclusive mod                                          | e applications priority                  |
|                                                             |                                          |

Figure 5b - The Windows Sound Manager advanced tab

Click the 'Properties' button on this screen to reveal the CABLE Output properties screen, and set the default format to 48000 Hz (Studio Quality).

#### **Drivers for the RTL Dongle**

Instal the RTL820T/RTL820T2 or RTL2832U drivers using the **Zadig** driver utility which is bundled with *SDRSharp*. To do this, you must first plug an RTL-SDR dongle into one of your computer's USB ports so that the **Bulk Interface** options become accessible. Now run **Zadig** as Administrator, to download and install the required driver. Make sure that the drop-down selector shows: '*BulkIn Interface (Interface 0)*'. If you can't see this option, click 'Options' and tick 'List all devices' first.

#### Installing the DDE Tracker Plugin

Download the DDE Tracker plugin from

#### http://rtl-sdr.ru/uploads/download/ddetracker.zip

This zip file contains three DLL files which you must copy into the *SDRSharp* folder. The zip file also contains a text file which contains the Magic Line, which you must copy and paste into the **Plugins.xml** file (which can be found in the *SDRSharp* folder).

**Interfacing Orbitron with SDRSharp and DDE Tracker** The most important task in configuring **Orbitron** to engage with both *SDRSharp* and the *DDE Tracker* module is to open the 'Orbitron/Config' folder and edit its 'setup.cfg' file to add an entry for the *SDRSharp* driver. Load 'setup. *cfg*' into a text editor such as *Wordpad/Notepad* and add the following two lines at the end of the file immediately following the [Satellites] section, then resave it.

[Drivers]

SDRSharp=C:\SDRSharp\SDRSharp.exe

Set the *SDRSharp* directory by replacing the default 'C:\' with the path to the SDRSharp folder.

## **Configuring Orbitron**

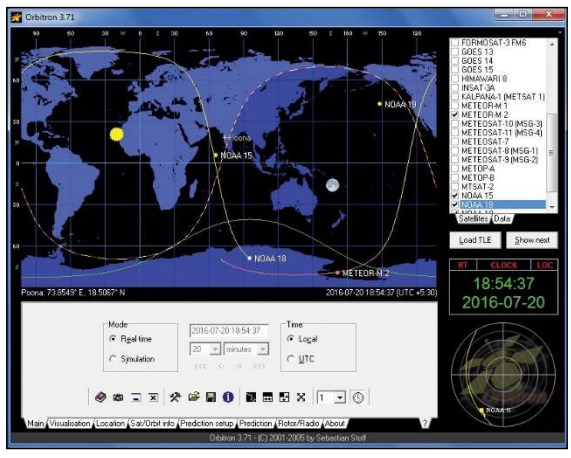

Figure 6 - Orbitron

Once the program is installed, start up *Orbitron* and click the Setup Icon

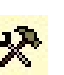

Open the '*TLE Updater*' tab and in the 'Group' field, select 'Weather'. Finally, in the right-hand panel, where you will find a list of satellite names, tick NOAA 15, NOAA 18 and NOAA 19.

Open the 'General' tab, and set your time zone.

Open the 'TLE Updater' tab and click on the farthest right icon to update the TLE files over the internet.

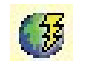

In the 'Miscellaneous' tab, set the AOS notification elevation at which you wish each satellite will give an audible alert as it approaches. It will also help to automatically trigger the satellite reception.

| AOS notification        |             |
|-------------------------|-------------|
| 2 🗲 Satellite elevation | limit (deg) |
| ✓ Show notice           |             |
| ✓ Play sound            |             |
| Data\Snd_01.wav         | 🗌 🚔 🕨       |

Figure 7 - Setting the AOS elevation alert

Finally, it is important to open the 'Extra' tab and select the final option 'AOS Notification: Make Satellite Active', then click 'Apply', as illustrated in figure 8.

| ieneral   <u>W</u> orld map   TLE updater   <u>T</u> ime synd | ch <u>M</u> iscellaneous E <u>x</u> tra   |
|---------------------------------------------------------------|-------------------------------------------|
| Save extended map settings                                    | ✓ Show application hints                  |
| Save extended interface settings                              | Hide '?' tab from bottom panels           |
| I Full interactive mode for viewport                          | 🥅 Moon rotation for southern hemisphere   |
| 🔽 Automatic 'Sat on track' position                           | 🔲 Degree symbol for Big5 charset          |
| Default mouse cursor                                          | 🦵 Printer: Don't use highlight            |
| 🔽 High resolution ground/sky track                            | Finter: Use raw output                    |
| 🔲 Use default direction letters (N E S W)                     | 🔽 ScrSaver: Turn back time if TLE expired |
| 🔲 Image exporter / auto screen shot                           | Autostart Rotor/Radio driver              |
| ☑ JPEG format for screen shots                                | 🔽 AOS Notification: Make satellite active |

Figure 8 - Orbitron's Setup/Extra tab.

#### Set Satellite Frequency

Select the 'Rotor/Radio' tab at the foot of the Orbitron screen and enter each satellite frequency into the **Dnlink/MHz** section This helps to cancel the Doppler Effect on the APT image. Make sure you have installed the DDE Tracker into *SDRSharp*, and Driver is set to 'SDRSharp'.

Frequencies: NOAA 15 – 137.6200 MHz NOAA 18 – 137.9125 MHz NOAA 19 - 137.1000 MHz

#### Getting Started with SDRSharp

After installing the drivers for SDRSharp, start up *SDRSharp.exe*. In the top panel at upper left set the **Source** to RTL-SDR (USB) as we are going to receive the satellite signals via an RTL dongle connected to a USB port on the computer.

| V   | Source: RTL-SDR (USB)         |              |
|-----|-------------------------------|--------------|
| RTL | L-SDR (USB)                   | •            |
| Fig | gure 9 - Selecting the RTL-SD | R USB driver |

Open **Radio** and select Narrow FM (NFM), set the 'Bandwidth' to 32000, 'Order' to 10 (the minimum value for the audio filter), keep the 'Snap to Grid' option selected and select 'Correct IQ'.

| 🔻 Radi    | 0         |          | _            |
|-----------|-----------|----------|--------------|
| NFM       | O AM      | C LSB    | O USB        |
| O WFM     | O DSB     | © C₩     | RAW          |
| Shift     |           |          | 0            |
| Filter    | Blackman  | -Hamis 4 | •            |
| Bandwidth | 1         | Order    |              |
|           | 32000 🖨   |          | 10 🌲         |
| Squelo    | :h        | CW Shi   | ft           |
|           | 60        |          | 1000 🌲       |
| FM        | Stereo 🗌  | Step Siz | ze .         |
| Snap      | to Grid 👿 | 10 Hz    | •            |
| Lock      | Carrier 📃 |          | Correct IQ 🔽 |
| Anti-     | Fading    | s        | wap   & Q 📄  |

Figure 10 - The Radio Panel

Open the **Audio** panel, where it is required to set the 'Output' to CABLE Input (VB-Cable) – which will virtually pull the audio into the *WXtoImg* software.

Turn OFF both the 'Unity Gain' and 'Filter Audio' options.

| Samplerate   | 48000 sample/sec 👻     |
|--------------|------------------------|
| Input        | [MME] Microsoft Soun 👻 |
| Output       | [MME] CABLE Input (\ 🔻 |
| Latency (ms) | 100 🚖                  |
| 🔲 Unity Gain | Filter Audio           |

Figure 11 - The Audio Panel

Open the AGC panel and make sure that the AGC is turned off (i.e. not ticked).

| ▼ AGC          |            |
|----------------|------------|
| 🗾 Use AGC      | 🔽 Use Hang |
| Threshold (dB) | -55 🔃      |
| Decay (ms)     | 100        |
| Slope (dB)     | 0          |

Figure 12 - The Automatic Gain Control Panel

Turn **off** the 'Audio Noise Reduction' and 'IF Noise Reduction'. If turned on the APT image might be smooth but loss of image quality and sharpness will occur.

| ▼ Audio Noi                                | se Red  | luction * |         |
|--------------------------------------------|---------|-----------|---------|
| Enabled P                                  | rofile: | Hi-Fi     | •       |
| Threshold                                  |         | -         | -80 dB  |
| TE Noise R                                 | educti  | - U       | 10.18   |
| Enabled P                                  | rofile: | Hi-Fi     | •       |
| Threshold                                  |         |           | -25 dB  |
| Al-an-an-an-an-an-an-an-an-an-an-an-an-an- | 1.103   | 0         | 4.4.4.4 |

Figure 13 - The Noise Reduction Panel

# Setting up the RTL SDR Controller

Settings for the RTL-SDR dongle are accessed by clicking the 'wheel' icon at top-left of the *SDRSharp* user interface. The Controller panel is illustrated in figure 14.

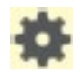

The **Sample Rate** can be selected from a number of set values, and I have found reception to work well using 1.8 MSPS, 1.4 MSPS and 0.900001 MSPS.

Adjust the **RF Gain** manually – usually you can set it up to 48 dB. If the reception of the signal is low try setting it up at 49.6 dB.

| Device                     | R8201   |
|----------------------------|---------|
| Generic RTL2832U (0)       | •       |
| Sample Rate                |         |
| 1.8 MSPS                   |         |
| Sampling Mode              |         |
| Quadrature sampling        | •       |
| Offset Tuning              |         |
| 🖉 RTL AGC                  |         |
| Tuner AGC                  |         |
| RF Gain                    | 49.6 dl |
|                            |         |
| Frequency correction (ppm) | 53      |
|                            |         |

Figure 14 - The SDRSharp Controller Panel

**Frequency correction (ppm)** is required because RTL-SDR dongles are not precisely accurate. Because it is important that the satellite signal is precisely centred on the *SDRSharp* screen for optimum reception, this control can be used (usually under zoom) to fine tune the satellite reception peak to the centre of the display. Tutorials on frequency correction can be found online. In my case, I require frequency corrections between 53 and 76 ppm.

## **Configuring the DDE Scheduler**

Now you have to enter appropriate commands into the **DDE Scheduler** (figure 16 - overleaf) in order to start and stop recording when a satellite is within range.

To open the scheduler, click the 'Config' button on the 'Tracking DDE Client' panel (figure 15).

| Schedule            | er                  |        |
|---------------------|---------------------|--------|
| Minimal elevation   |                     | 2.5    |
|                     |                     | Config |
| Orbitron conr       | nected              |        |
| Name                | NOAA_15             |        |
|                     | 13762097/           | 4 Hz   |
| Downlink            | 15/0203/-           |        |
| Downlink<br>Azimuth | 157020374<br>154.1° |        |

Figure 15 - The DDE Panel

| Satellite name                                                                                                 | AOS Command example: radio_frequency_H                                                                                                    | lz<137100000>                                                               | Available commands                                                                                                    |
|----------------------------------------------------------------------------------------------------|----------------------------------------------------------------------------------------------------|-----------------------------------------------------------------------------|----------------------------------------------------------------------------------------------------|
| NOAA_19<br>Add new satellite<br>Delete selected satellite<br>Satellite<br>NOAA_19<br>NOAA_15<br>NOAA_18<br>ISS | radio_Start<br>radio_modulation_type <nfm><br/>radio_bandwidth_Hz&lt;32000&gt;<br/>radio_tracking_frequency_On<br/>radio_frequency_Hz&lt;137100000&gt;<br/>radio_squelch_Off</nfm> |                                                                             | <pre>radio_Start radio_Stop radio_modulation_type&lt;&gt; radio_center_frequency_Hz&lt;&gt; radio_frequency_Hz&lt;&gt; radio_bandwidth_Hz&lt;&gt; radio_squelch_On radio_squelch_Off radio_squelch_Off</pre> |
|                                                                                                    | 4                                                                                                    | +                                                                           | radio_tracking_frequency_On                                                                                                    |
|                                                                                                    | LOS                                                                                                    |                                                                             | send_tracking_frequency_Off                                                                                                    |
|                                                                                                    | radio_tracking_frequency_Off<br>radio_Stop                                                                                                    | send_tracking_frequency_Off<br>tracking_frequency_Hz<br>start_programm_Path |                                                                                                    |
|                                                                                                    |                                                                                                    | *                                                                           |                                                                                                    |

Enter The Satellite Name, Click on '*Add new Satellite*' and insert the commands as shown in above screenshot.

To enter a command, click to select it, then click the '<<' button beside the AOS or LOS panel as appropriate. The values between the angle brackets must be inserted manually by clicking between them then typing from the keyboard. Note that radio bandwidth and frequency <u>must</u> be entered as herz (not kiloherz or megaherz) as illustrated above for NOAA 19.

#### Setting up WXtoImg

If you have installed WXtoImg for the first time, you must start by setting up your Ground Station Location by going to **Options>Ground Station Location**. The city you are in should

| City:                                                                                             | Auckland                                                                                                    |  |  |
|---------------------------------------------------------------------------------------------------|----------------------------------------------------------------------------------------------------|--|--|
| Country:                                                                                          | New Zealand                                                                                                    |  |  |
|                                                                                                   | Lookup Lat/Lon                                                                                                    |  |  |
| Inter City an<br>at/Lon or en<br>legrees and f<br>east should b<br>south and wes<br>enter 45 degr | d Country and click Lookup<br>ter latitude and longitude in<br>ractions of degrees. North and<br>e entered as positive numbers,<br>t as negative numbers (example:<br>ees 30 minutes west as -45.500). |  |  |
| Latitude:                                                                                         | -36.920                                                                                                    |  |  |
| Longitude:                                                                                        | 174.600                                                                                                    |  |  |
| Altitude (meters):                                                                                | 0.0                                                                                                    |  |  |
|                                                                                                   | COM2:at 4800hau                                                                                                    |  |  |
| ☐ Use GPS on                                                                                      |                                                                                                    |  |  |
| Use GPS on                                                                                        | Set PC clock from GPS (if use GPS enabled                                                                                                    |  |  |

Figure 17 - Setting Station Details in WXtoImg

Figure 16 - The DDE Scheduler

suffice, but you can be more accurate by entering an exact latitude and longitude if you want.

Next, go to **Options** > **Recording Options**, and ensure the correct device, *CABLE Output*, is selected under the soundcard option. Also, here, you can select '*Record only when active APT satellites are overhead*', and adjust the '*with maximum elevation above (degrees)*' and '*record only when satellite is above (degrees)*' settings (figure 19).

Finally, to enable automatic recording and image processing, go to **File> Record** to display the WXtoImg recording options screen (figure 20). If you click the '*Image Settings*' button, you can select the image types you want from a menu. Click the 'Auto Record' button, and WXtoimg will enter recording mode as soon as you run the program.

| WXto                      | Img: Recording Options                                                       |                              |                    |                    |  |  |
|---------------------------|------------------------------------------------------------------------------|------------------------------|--------------------|--------------------|--|--|
| С                         | Record using WEFAX start/stop tones (for geostationary satellites on 1.6GHz) |                              |                    |                    |  |  |
| (                         | Record only when active APT satellites are overhead                          |                              |                    |                    |  |  |
|                           | with maximum elevation above (degrees)                                       |                              |                    | 20                 |  |  |
|                           | record only when satellite                                                   | is above (degrees)           |                    | 8                  |  |  |
|                           | and require                                                                  |                              |                    | nothing 🛁          |  |  |
| Common recording options: |                                                                              |                              | receiver type      | none 🛁             |  |  |
|                           | soundcard                                                                    | CABLE Output (VB-Audio Virtu | al 💷               | Advanced           |  |  |
|                           | sample bits                                                                  | 16                           | receiver port      | COM1:              |  |  |
|                           | antenna type                                                                 | unknown —                    | receiver baud rate | receiver default 💛 |  |  |
| Aziun                     | nuth-Elevation Rotor Control                                                 | :                            |                    |                    |  |  |
|                           | rotor type                                                                   | none —                       | rotor port         | COM1:              |  |  |
|                           | park azimuth/elevation                                                       | 180.0/90.0                   | rotor baud rate    | controller default |  |  |
|                           | OK                                                                           |                              | Cancel             |                    |  |  |

Figure 18 - Setting Recording Options in WXtoImg

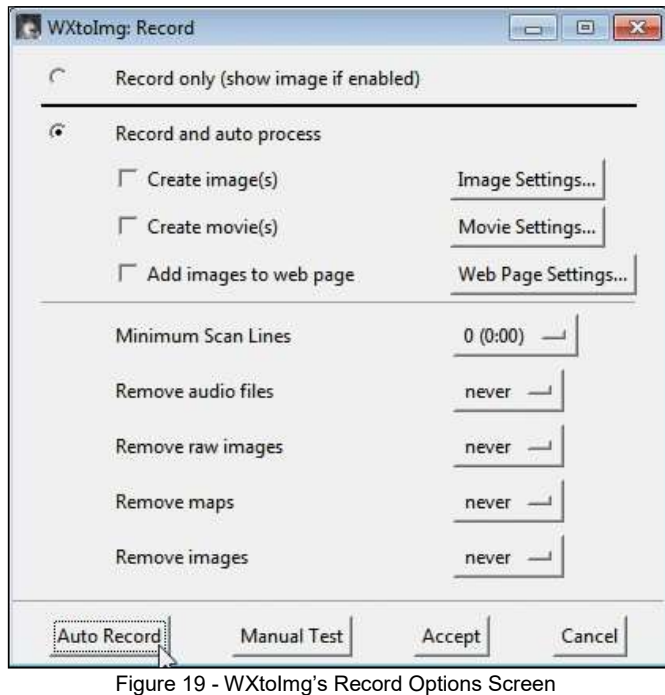

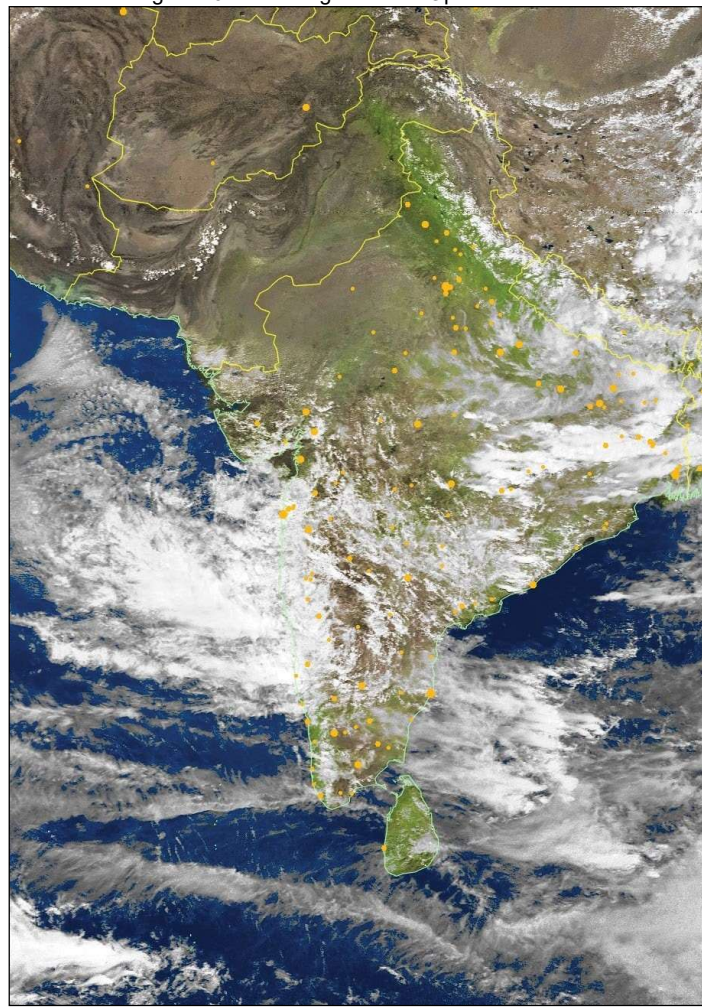

Figure 20 - A WXtoImg MSA image

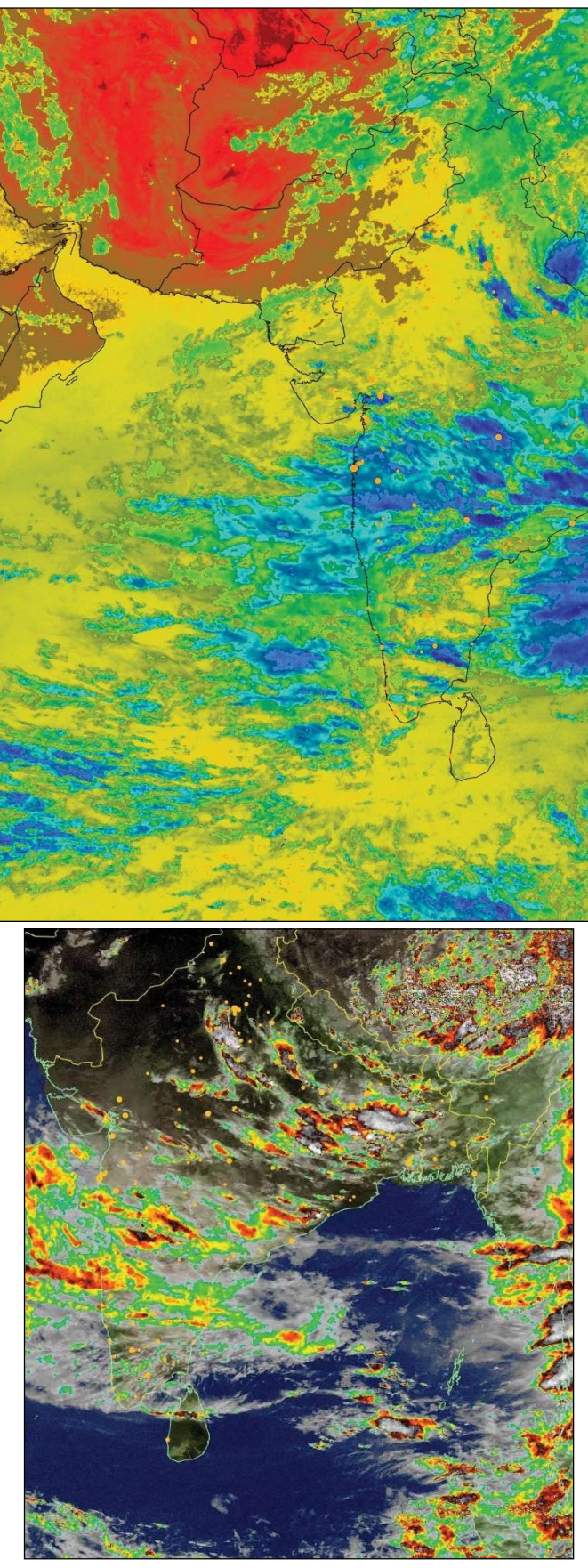

Figure 22 - A NOAA image processed using the 'MCIR with Precipitation' option

#### References

- 1
- 2
- 3
- Wxtolmg Upgrade Keys now Free GEO Quarterly 50 (December 2015), page 43 Receiving Images from Meteor Satellites GEO Quarterly No 48, page 27 User's Guide for Building and Operating Environmental Satellite Receiving Stations NOAA http://noaasis.noaa.gov/NOAASIS/pubs/Users\_Guide-Building\_Receive\_Stations\_March\_2009.pdf RTL-SDR Tutorial: Receiving NOAA Weather Satellite Images 4
- http://www.rtl-sdr.com/rtl-sdr-tutorial-receiving-noaa-weather-satellite-images/